# Configurazione della funzionalità di corrispondenza delle policy di posta flessibile su ESA e CES

## Sommario

Introduzione Prerequisiti Requisiti Componenti usati Premesse Configurazione Configurazioni Dall'interfaccia grafica: Dalla CLI: (versione 9.7.x - 11.0.x) Verifica Opzione 1 Opzione 2 Risoluzione dei problemi Informazioni correlate

### Introduzione

Questo documento descrive come configurare Flexible Mail Policy Match su Cisco Email Security Appliance (ESA) e Cloud Email Security (CES).

# Prerequisiti

### Requisiti

Cisco raccomanda la conoscenza dei seguenti argomenti:

- Comprensione delle policy di posta e del suo comportamento all'ESA/CES.
- Uso della CLI.
- Le differenze tra un mittente busta e le intestazioni: Da, Rispondi a e Mittente.

### Componenti usati

Le informazioni di questo documento si basano su Cisco ESA/CES su AsyncOS.

Le informazioni discusse in questo documento fanno riferimento a dispositivi usati in uno specifico ambiente di emulazione. Su tutti i dispositivi menzionati nel documento la configurazione è stata ripristinata ai valori predefiniti. Se la rete è operativa, valutare attentamente eventuali

### Premesse

Flexible Mail Policy Match è stata introdotta nei dispositivi Cisco ESA/CES sulle versioni precedenti alla 11.1.x. Ciò consente agli amministratori di abbinare i messaggi di posta elettronica a una regola basata su:

- Mittente ed eventuali destinatari.
- Qualsiasi mittente a uno o più destinatari specifici.
- Mittente e destinatario/i specifico/i.

L'indirizzo del destinatario corrisponde all'indirizzo del destinatario della busta.

L'indirizzo del mittente corrisponde a questo ordine:

Nota: L'ordine corrispondente è configurabile nelle versioni AsyncOS 11.1.x.

- 1. Mittente busta (indirizzo MITTENTE POSTA RFC821).
- 2. Indirizzo trovato in RFC822 Da: intestazione.
- 3. Indirizzo trovato nell'intestazione RFC822 Reply-To.

Le corrispondenze utente vengono valutate come una moda top-down, vincendo la prima corrispondenza.

L'ordinamento delle regole è fondamentale per garantire che i messaggi vengano confrontati con le regole in base alle esigenze specifiche.

Se il messaggio di posta elettronica contiene un mittente e più destinatari che soddisfano più criteri, il messaggio viene suddiviso da un ID messaggio (MID) a un ID messaggio aggiuntivo corrispondente al criterio.

### Configurazione

### Configurazioni

Per configurare una corrispondenza flessibile tra i criteri in ESA/CES:

#### Dall'interfaccia grafica:

- 1. Passa a Criteri di posta.
- 2. Per creare il criterio, fare clic su Criteri posta in arrivo o su Criteri posta in uscita.
- 3. Fare clic su Aggiungi criterio...
- 4. Immetti un nome di criterio significativo e ordinalo in base alle tue esigenze (tenendo presente il comportamento di vincita della prima corrispondenza top-down).

- 5. Fare clic su Add User...
- 6. Configurare il mittente e il destinatario in base a questo criterio.
- 7. Sul lato destinatario del riquadro, verificare se è necessario il comportamento AND o OR per questo criterio.
- 8. Fare clic su OK per continuare, inviare ed eseguire il commit delle modifiche.

Nota: L'opzione I destinatari seguenti non sono viene utilizzata per escludere destinatari specifici dal dominio definito nel campo Destinatari seguenti.

| Add User   |                                                                                      |   |                                                             |                                 |  |  |  |  |
|------------|--------------------------------------------------------------------------------------|---|-------------------------------------------------------------|---------------------------------|--|--|--|--|
| $^{\odot}$ | Any Sender                                                                           |   |                                                             | Only if all conditions match    |  |  |  |  |
| ۲          | Following Senders                                                                    | 0 | Any Recipient                                               | Only if all conditions match    |  |  |  |  |
| $\odot$    | Following Senders are Not                                                            | ۲ | Following Recipients                                        | If one or more conditions match |  |  |  |  |
|            | Email Address:                                                                       |   | externaluser@xyz.com, externalus                            | ser@gmail.com                   |  |  |  |  |
|            | matthew@abc.com<br>.d<br>(e.g. user@example.com, user@, @example.com, @.example.com) |   |                                                             |                                 |  |  |  |  |
|            |                                                                                      |   |                                                             |                                 |  |  |  |  |
|            |                                                                                      |   | (e.g. user@example.com, user@, @example.com, @.example.com) |                                 |  |  |  |  |
|            |                                                                                      |   | LDAP Group:                                                 |                                 |  |  |  |  |
|            | LDAP Group:                                                                          |   | There are no LDAP group queries defined.                    |                                 |  |  |  |  |
|            | There are no LDAP group queries defined.                                             |   | Following Recipients are Not                                |                                 |  |  |  |  |
|            |                                                                                      |   | Email Address:                                              |                                 |  |  |  |  |
|            |                                                                                      |   |                                                             |                                 |  |  |  |  |
|            |                                                                                      |   |                                                             |                                 |  |  |  |  |
|            |                                                                                      |   |                                                             | .4                              |  |  |  |  |

#### Dalla CLI: (versione 9.7.x - 11.0.x)

- 1. Eseguire il comando policyconfig.
- 2. Immettere 1 o 2 per configurare i criteri della posta in arrivo o in uscita.
- 3. Utilizzare il comando "new" per creare un nuovo criterio di posta.
- 4. Seguire le istruzioni per aggiungere utenti che soddisfino il criterio.
- 5. Seguire le istruzioni per completare la configurazione degli scanner di protezione dei criteri.
- 6. Al termine, inviare ed eseguire il **commit** delle modifiche.

C680.esa.lab> policyconfig

```
Would you like to configure Incoming or Outgoing Mail Policies?
1. Incoming
2. Outgoing
[1]> 1
```

**Nota**: l'ordine corrispondente del mittente può essere modificato nella versione AsyncOS 11.1.x GUI nella scheda **Mail Policies** o CLI.

Dal comando CLI **policyconfig** è disponibile un'opzione aggiuntiva che consente agli amministratori di iniziare la modifica.

Per impostazione predefinita, la priorità è quella indicata in **Informazioni generali.** I valori modificabili nella versione 11.1.x sono Busta mittente, intestazioni: **Da**, **Rispondi a** e **Mittente**.

Questo è l'esempio di priorità predefinita:

- REMOVE - Remove an existing match priority for headers

### Verifica

Sono disponibili due opzioni per verificare il comportamento della congruenza tra le politiche sull'ESA/CES.

#### **Opzione 1**

- 1. Selezionare GUI > Policy di posta in arrivo/in uscita.
- 2. Nella **casella Trova criteri**, immettere l'indirizzo dell'utente e fare clic sul pulsante di opzione corrispondente al **mittente** o al **destinatario**.
- 3. Fare clic su Trova criteri.

Nell'immagine viene visualizzato un output di esempio:

| Find Policies                    |                |                                                               |                                                                              |                                                                                                    |               |                                       |                     |        |
|----------------------------------|----------------|---------------------------------------------------------------|------------------------------------------------------------------------------|----------------------------------------------------------------------------------------------------|---------------|---------------------------------------|---------------------|--------|
| Email Address:                   |                |                                                               | dress: matt@lee.com                                                          | matt@lee.com                                                                                                    |               | © Recipient Find Policies<br>© Sender |                     |        |
|                                  |                | R                                                             | esults: Email Address<br>• matt_tw<br>• Default                              | ender: matt@lee.com" is defined in the following policies:<br>licy (all users)                                                                                                   |               |                                       |                     |        |
| Policies matching "matt@lee.com" |                |                                                               |                                                                              |                                                                                                    |               |                                       |                     |        |
| Add Policy Show All Policies     |                |                                                               |                                                                              |                                                                                                    |               |                                       |                     |        |
| Order                            | Policy Name    | Anti-Spam                                                     | Anti-Virus                                                                   | Advanced Malware Protection                                                                                                    | Graymail      | Content Filters                       | Outbreak<br>Filters | Delete |
| 2                                | matt_two       | (use default)                                                 | (use default)                                                                | (use default)                                                                                                    | (use default) | (use default)                         | (use default)       | â      |
|                                  | Default Policy | IronPort Anti-Spam<br>Positive: Deliver<br>Suspected: Deliver | Sophos<br>Encrypted: Deliver<br>Unscannable: Deliver<br>Virus Positive: Drop | File Reputation<br>Malware File: Drop<br>Pending Analysis: Deliver<br>Unscannable - Message Error: Deliver<br>Unscannable - Rate Limit: Deliver<br>Unscannable - AMP Service Not | Not Available | envelope_copy_quaranty                | Disabled            |        |

- 1. Passare alla GUI > Amministrazione di sistema > Trace.
- 2. Immettere nei dettagli sullo strumento di traccia, in **Informazioni busta**, i dettagli relativi al mittente/destinatario per verificare la corrispondenza.
- 3. Fare clic su Avvia traccia.
- 4. Scorrere verso il basso fino a **Elaborazione criterio di posta** per verificare che il criterio corrisponda.

Nell'immagine viene visualizzato un output di esempio:

| Message Definition                                   |                                                                                                    |  |  |  |
|------------------------------------------------------|----------------------------------------------------------------------------------------------------|--|--|--|
| Sender Information                                   |                                                                                                    |  |  |  |
| Source IP Address:                                   | 10.66.71.10                                                                                                    |  |  |  |
| Fully Qualified Domain Name:                         | If left blank, a reverse DNS lookup will be performed on the source IP.                                                                                  |  |  |  |
| Trace Behavior on:                                   | InOutListener 👻                                                                                                    |  |  |  |
| Domain Name to be passed to HELO/EHLO<br>(optional): | EHLO                                                                                                    |  |  |  |
| SMTP Authentication Username (optional):             |                                                                                                    |  |  |  |
| SenderBase Network Owner ID:                         | <ul> <li>Icookup network owner ID associated with source IP</li> <li>Use:</li> </ul>                                                                     |  |  |  |
| SenderBase Reputation Score (SBRS):                  | I Lookup SBRS associated with source IP Use:                                                                                                    |  |  |  |
| Envelope Information                                 |                                                                                                    |  |  |  |
| Envelope Sender:                                     | matt@lee.com                                                                                                    |  |  |  |
| Envelope Recipients (separated by commas):           | matthew@cisco.com                                                                                                    |  |  |  |
| Message Body                                         |                                                                                                    |  |  |  |
| Upload Message Body:                                 | Browse No file selected.                                                                                                    |  |  |  |
| Paste Message Body:<br>(If no file is uploaded.)     | From: matt@lee.com<br>To: matthew@cisco.com<br>Subject: Body is required for Trace to show<br>X-Headers: Inserted at the top<br>This is the body portion |  |  |  |

Clear

Start Trace

Mail Policy Processing: Inbound (matched on policy matt\_two) Message going to: matthew@cisco.com

### Risoluzione dei problemi

Al momento non sono disponibili informazioni specifiche per la risoluzione dei problemi di questa configurazione.

# Informazioni correlate

- <u>Cisco Email Security Appliance Guide per l'utente</u>
- Documentazione e supporto tecnico Cisco Systems
- Informazioni sulla suddivisione dei messaggi